Thank you for using "Kuroneko web collect".

"Kuroneko web collect" is a general payment service provided by Yamato

Transport, which assures you pay in a secure way.

This guide provides an inclusive introduction of all payment steps.

Please follow the guide to each step.

 $\ensuremath{\mathbbmath{\mathbb{X}}}$  Pictures which are shown in the guide may vary according to the shops.

### Contents

| 1. Payment Methods                                              | Pg.2   |
|-----------------------------------------------------------------|--------|
| 2. Credit card information •••••••••••••••••••••••••••••••••••• | Pg.3•4 |
| 3. Confirm your credit card information ••••••••                | Pg.5•6 |
| 4. Order placed                                                 | Pg.7•8 |

Contact us:

YAMATO TRANSPORT Customer Center E-mail :payment@kuronekoyamato.co.jp

### 1. Payment methods

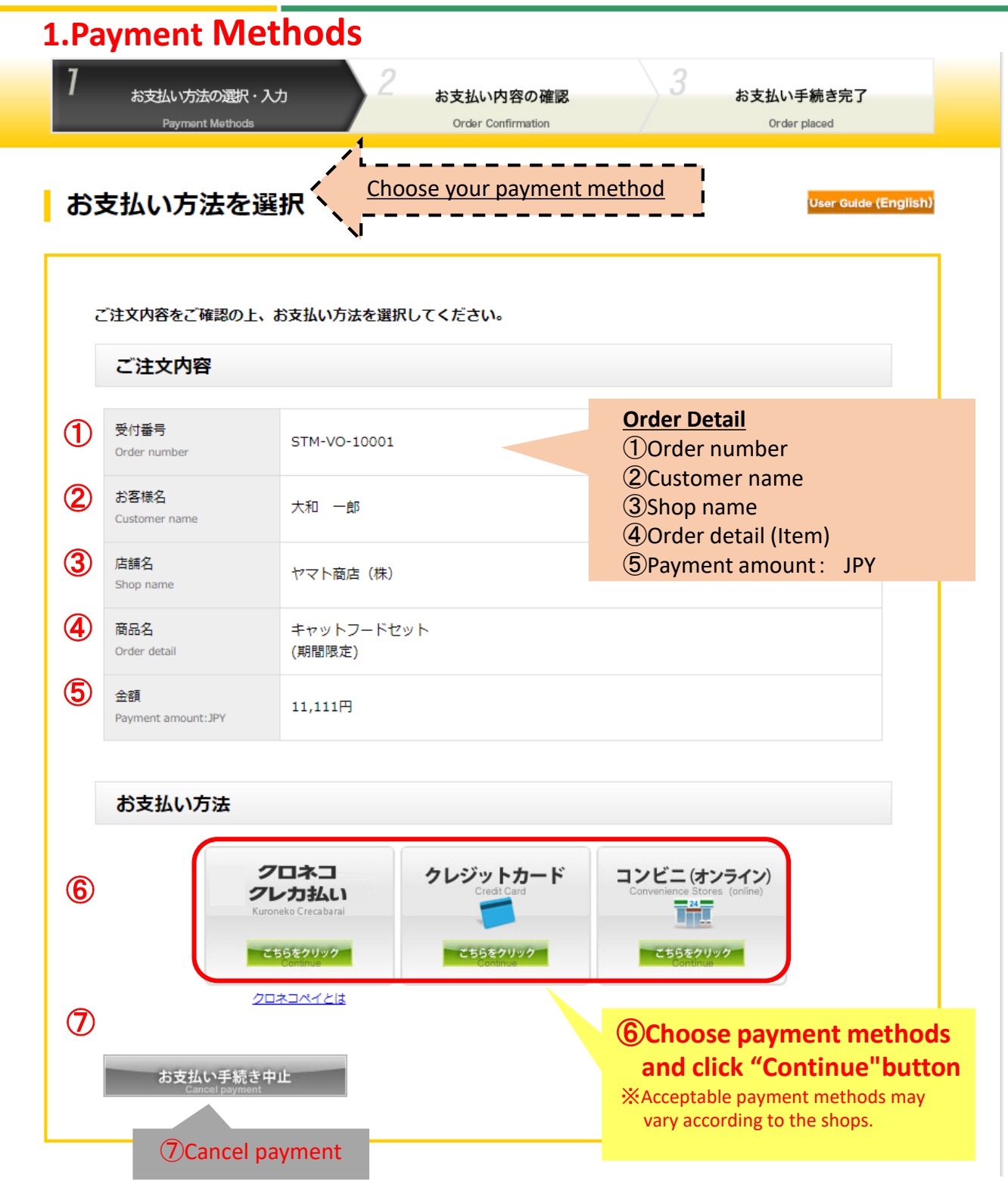

# 2. Credit card information ①

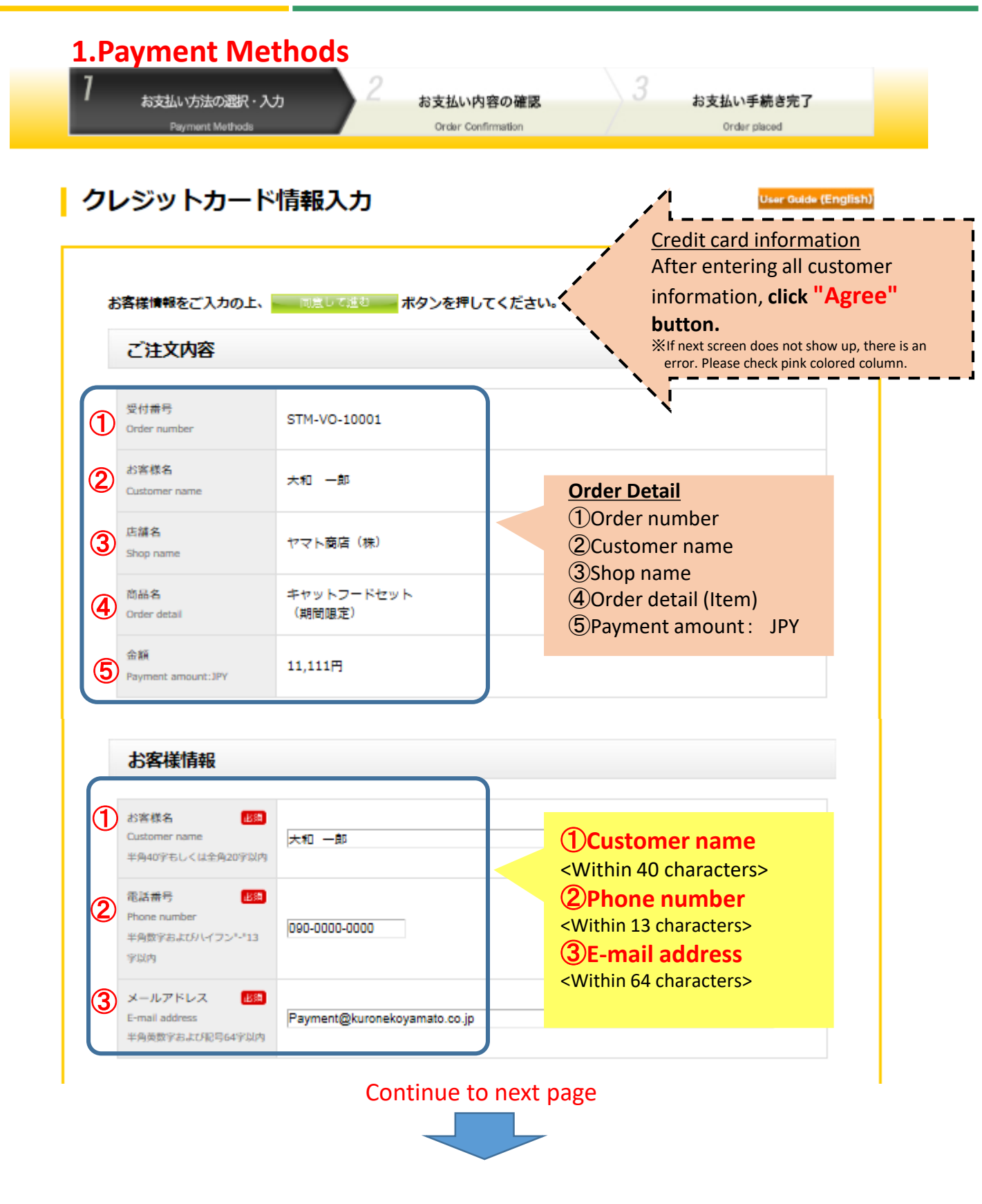

© Yamato Transport All Rights Reserved.

### 2. Credit card information 2

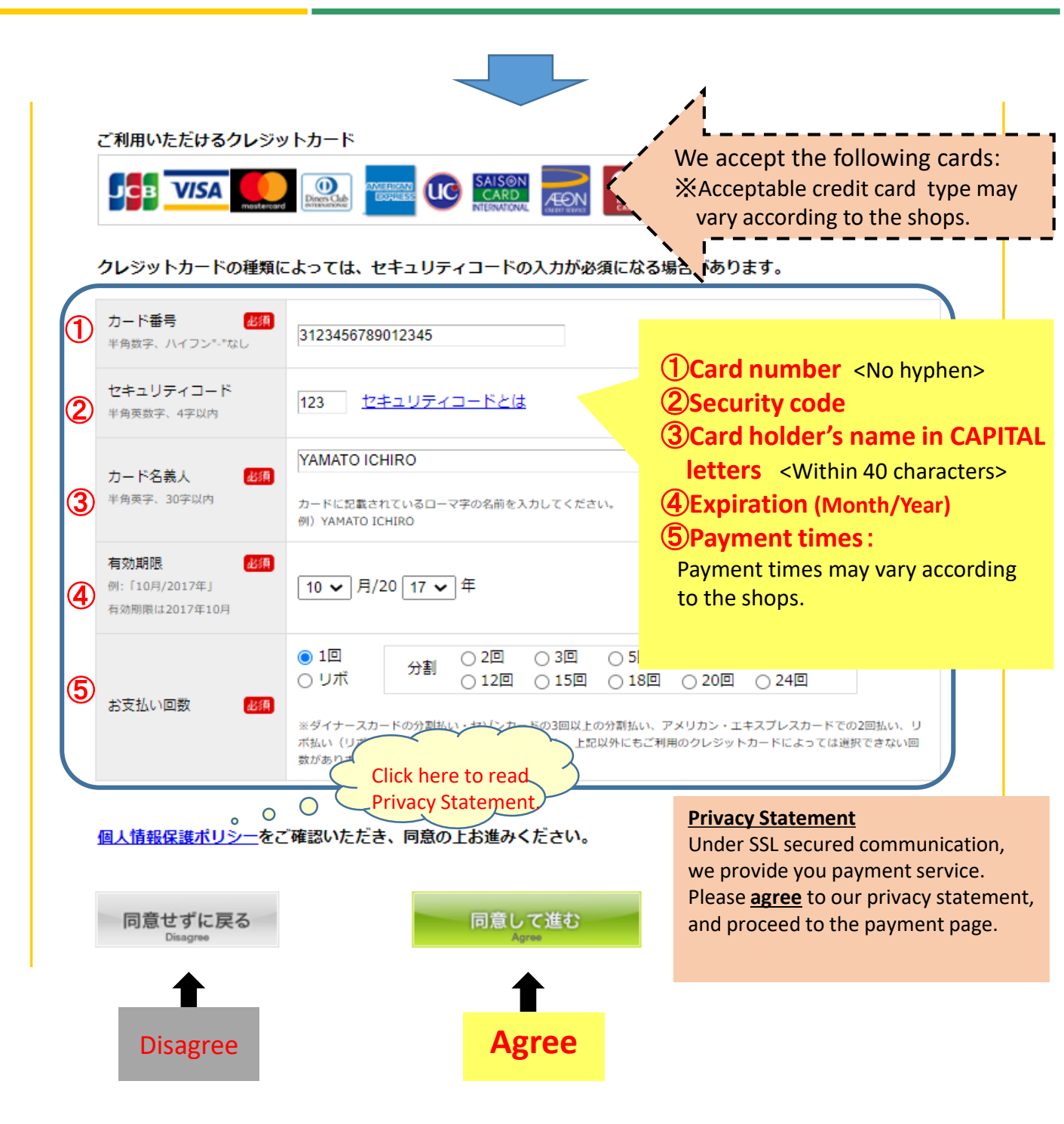

# 3. Confirm your credit card information (1)

### **2.Order Confirmation**

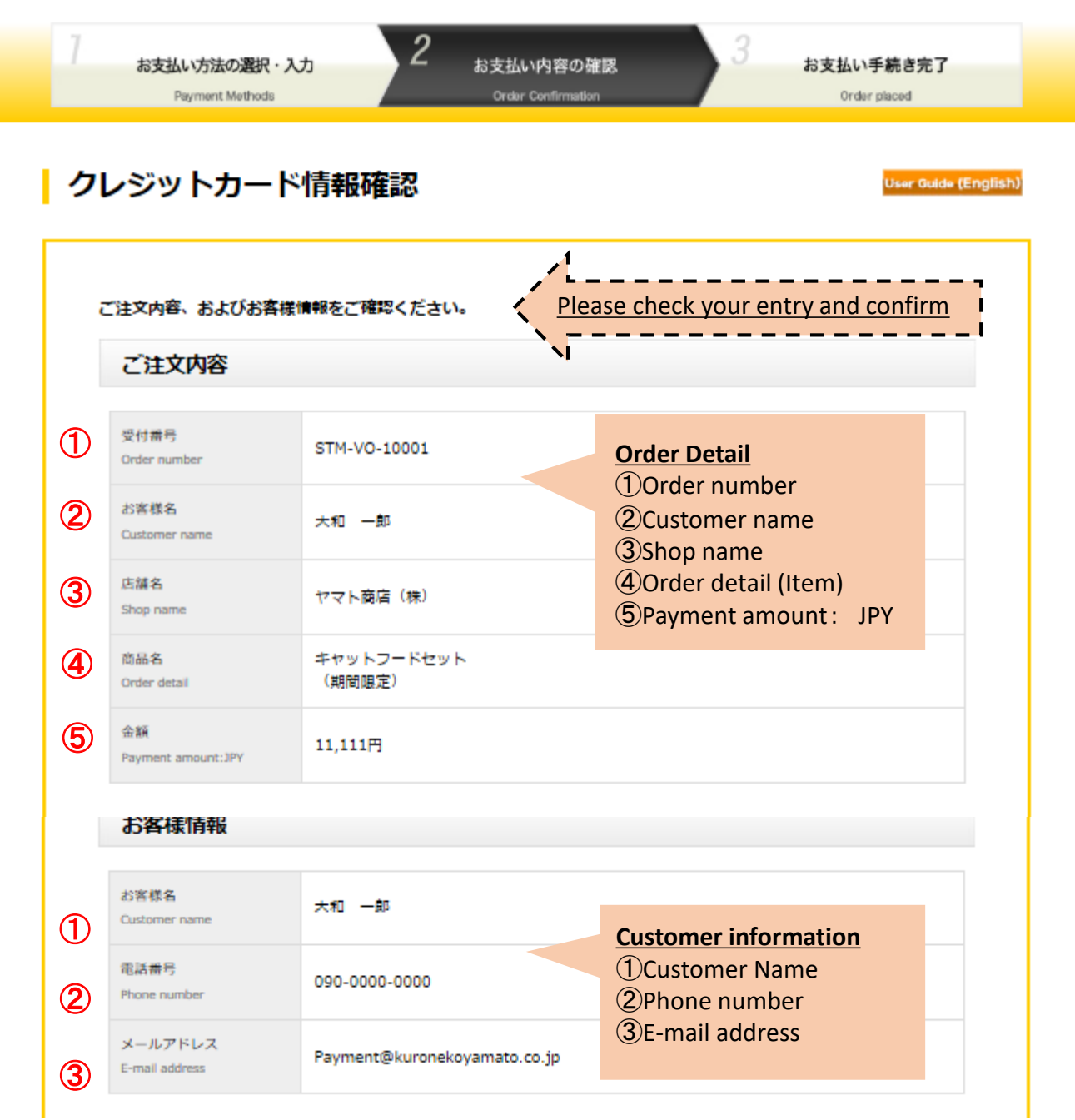

#### Continue to next page

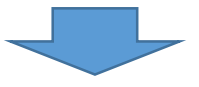

© Yamato Transport All Rights Reserved.

### 3. Confirm your credit card information 2

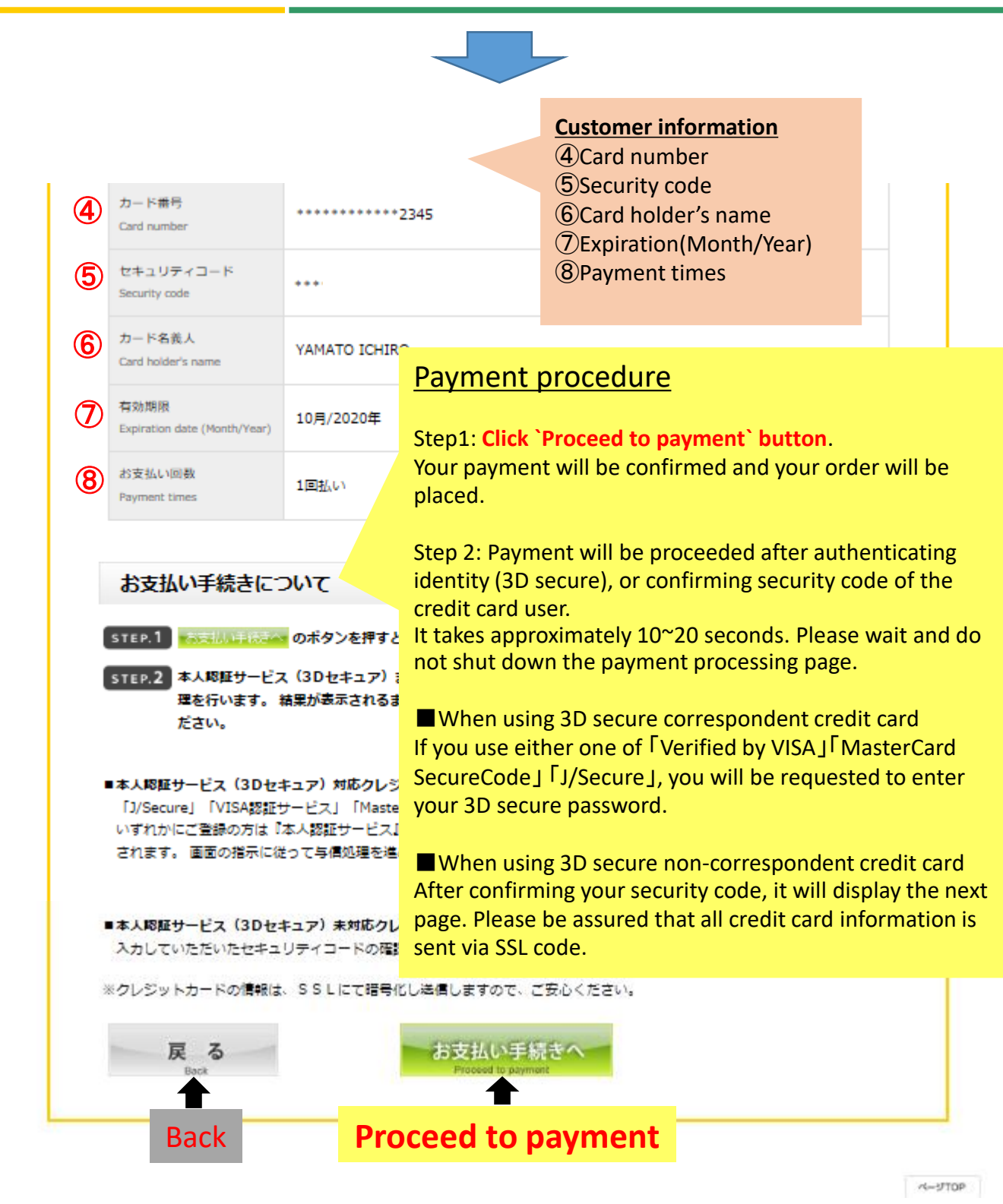

# 4. Order Placed 1

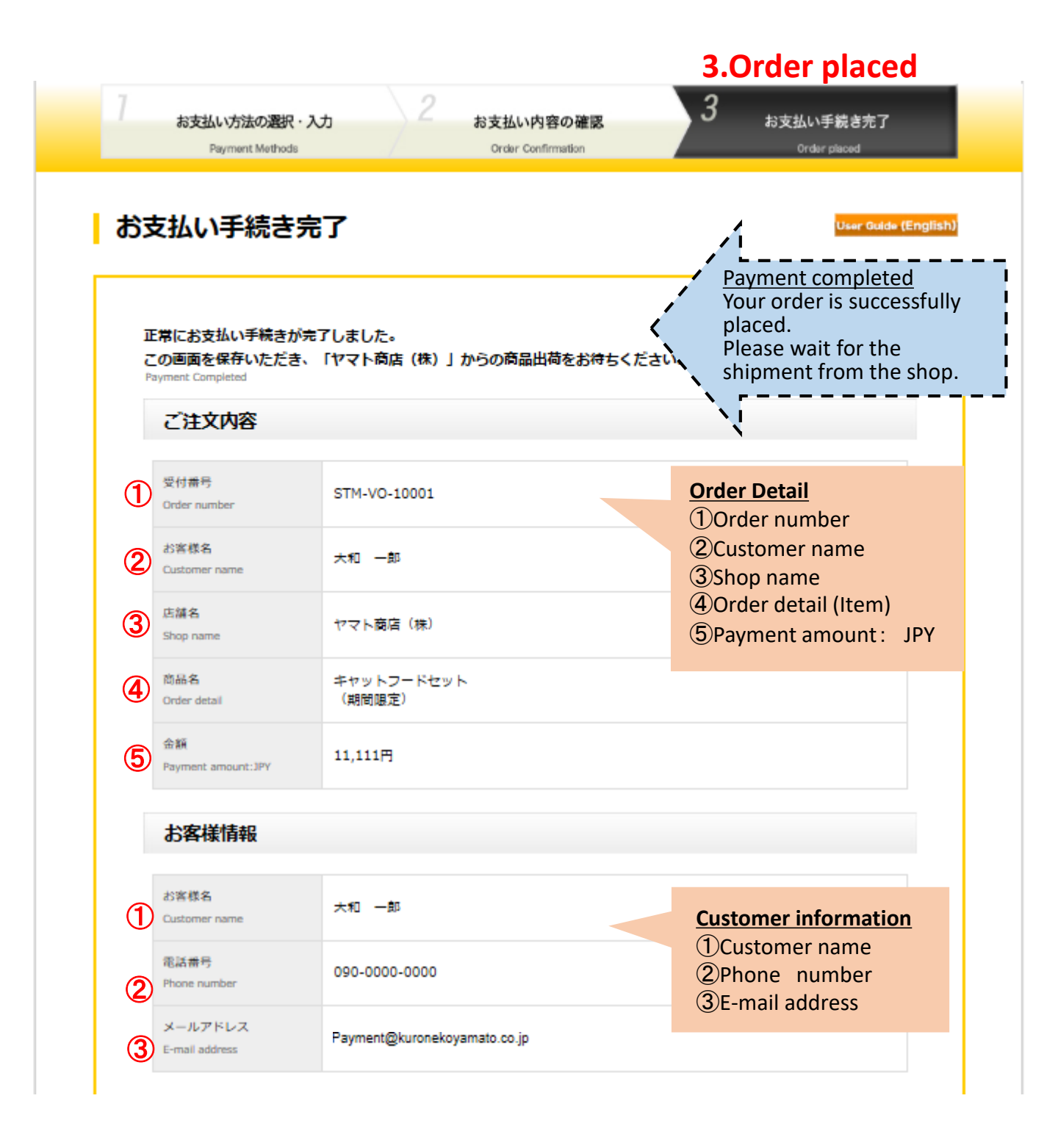

Continue to next page

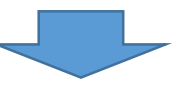

© Yamato Transport All Rights Reserved.

# 4. Order Placed<sup>2</sup>

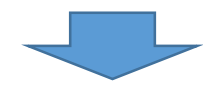

| 4 | カード番号<br>Card number                 | *********2345                                             | <ul> <li>(a) Card humber</li> <li>(b) Security code</li> <li>(c) Card holder's name</li> <li>(c) Description (Month/Year)</li> <li>(c) Payment times</li> <li>(c) Processed date</li> </ul> |  |
|---|--------------------------------------|-----------------------------------------------------------|----------------------------------------------------------------------------------------------------|--|
| 5 | セキュリティコード<br>Security code           | ***                                                       |                                                                                                    |  |
| 6 | カード名義人<br>Card holder's name         | YAMATO ICHIRO                                             |                                                                                                    |  |
| 7 | 有効期限<br>Expiration date (Month/Year) | 10月/2020年                                                 |                                                                                                    |  |
| 8 | お支払い回数<br>Payment times              | 1回払い                                                      |                                                                                                    |  |
| 9 | 与信承認日<br>Processed date              | 2017/10/25                                                |                                                                                                    |  |
|   |                                      | ブラウザの間じる「×」ボタンでウインドウを閉<br>Click "x" button to close the w | じてください。<br>vindow.                                                                                                    |  |